# GOVERNMENT

0

Ø

0

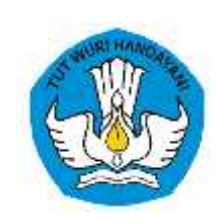

## Buku Panduan e-ULT

#### **BAGI PERGURUAN TINGGI**

#### LLDIKTI WILAYAH VI Kementerian Pendidikan dan Kebudayaan

### Apa itu e-ULT?

**e-ULT** merupakan salah satu bentuk pelayanan Lembaga Layanan Pendidikan Tinggi Wilayah VI kepada masyarakat secara daring. Layanan ini diharapkan dapat memberikan informasi secara lengkap, cepat dan mudah diakses oleh masyarakat.

#### Berikut adalah alur sistem e-ULT :

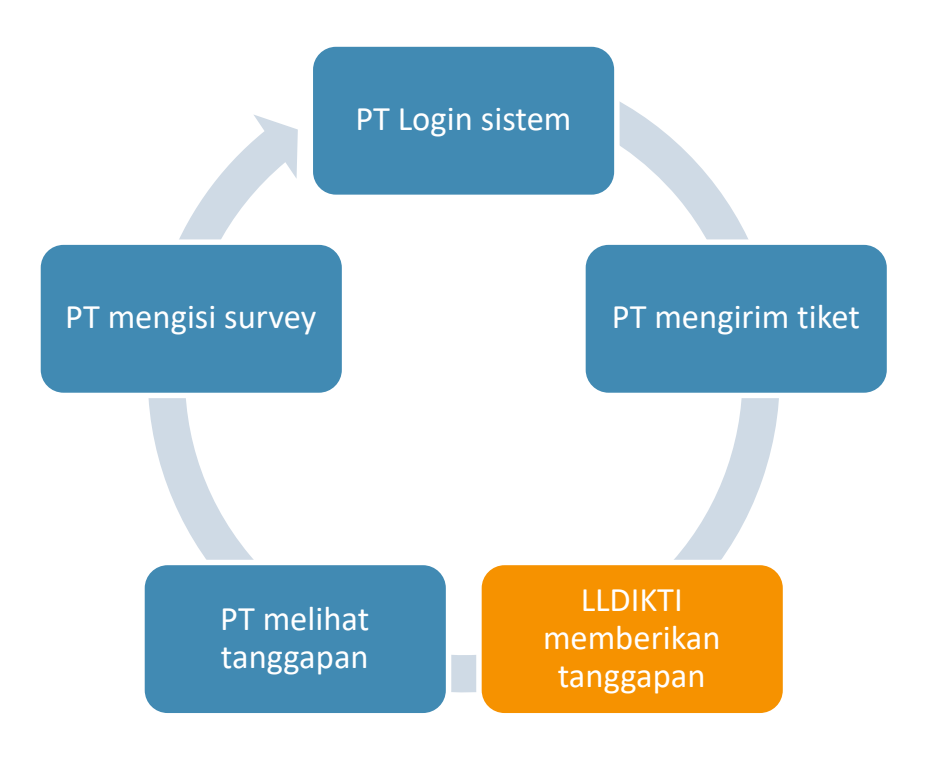

## Login Sistem

Langkah pertama yang harus dilakukan oleh Operator Perguruan Tinggi (pengusul) adalah login Sistem Informasi LLDIKTI Wilayah VI. Berikut adalah langkah-langkah login sistem :

- 1. Buka browser internet, menggunakan Google Chrome atau SAFARI.
- 2. Ketikan alamat url https://sistem.lldikti6.id/view/ pada browser.
- 3. Selanjutnya akan tampil form login sebagai berikut :

| and the second second s |  |
|----------------------------------------------------------------------------------------------------|--|
| SISTEM INFORMASI<br>LLDIKTI WILAYAH VI<br>LOGIN PT                                                                                                    |  |
| 1Jaomanoo                                                                                                    |  |
| Puninget                                                                                                    |  |
| Hitting 10 + 8                                                                                                    |  |
| Hasil Pargumishan                                                                                                    |  |
| Logn                                                                                                    |  |

- 4. Masukkan Username, Password, dan Hasil Penjumlahan yang tampil.
- 5. Selanjutnya klik Sign In.

(klik **Sign In** / enter **harus setelah** mengisi secara lengkap username, password, dan hasil penjumlahan). Refresh browser jika terlanjur meng-klik **Sign in** sebelum semua isian terisi.

Bagi Operator Perguruan Tinggi Swasta LLDIKTI Wilayah VI yang belum memiliki akun (username dan password). Silakan mengirimkan surat perihal permohonan akun melalui email info@lldikti6.id.

#### Kirim Tiket Baru

Setelah berhasil masuk sistem, langkah selanjutnya adalah membuat dan mengirimkan tiket baru. Adapun tahapannya adalah :

- 1. Pada pilihan Menu, klik e-ULT
- 2. Setelah muncul tampilan berikut, klik tombol Kirim Tiket Baru

| 3                                                                      |                         |                        |                | Methoda and a state of a    | 3. Pentystan Luhur 3/I Bend | ten Nduwur Semer | ang Jawa Teng |
|------------------------------------------------------------------------|-------------------------|------------------------|----------------|-----------------------------|-----------------------------|------------------|---------------|
| - Data PTS<br>Registraat Xegistart<br>- Unit Kega                      | -                       | Tool fam T An          | n Titut Seleva | Daftar Tiket e-I            | JLT                         |                  |               |
| = Umum<br>=-III.T<br>Suret Menuk                                       | Menampitk<br>10<br>data | an<br>S                |                | Pencari                     | ant.                        |                  |               |
| Suret Keluar                                                           | No                      | Tại Kirim              | Sarana         | Jenis Layanan               | Permasatahan                | Status           | Aksi          |
| - Sumber Days Perguruan Tinggi<br>SDPT)                                | Tidek ad                | a data.                |                |                             |                             |                  |               |
| - Aliademik dan Kemahabiswaan<br>- Kelembagaan dan Sistem<br>Informasi | Menampila               | uan 0 s.d. 0 dari 0 da | ta             | Previous Next               |                             |                  |               |
| - Keuangan                                                             |                         |                        |                |                             |                             |                  |               |
| Saraha dan Prasamina     Libitay     Suban Pasawont                    |                         |                        | Waktu Pela     | nan e-ULT : Senn - Jumit P. | ## 00.30 s.m. 38.00 WIN     |                  |               |

3. Isi data tiket, pada tahapan ini pengusul wajib menuliskan **Permasalahan/Pesan**, memilih **Jenis Layanan** dan memilih **Sarana Layanan**. Untuk isian **Akun Skype/Email** wajib diisi jika sarana yang dipilih adalah Zoom/Skype sedangkan **Lampiran** bersifat opsional. Format berkas lampiran yang diperbolehkan sistem hanya **.jpg** dan **.png**.

Terdapat 3 (tiga) sarana layanan yang disediakan oleh sistem, diantaranya :

- a. Chat : penyampaian tanggapan dilakukan melalui kolom tanggapan pada sistem.lldikti6.id
- b. Zoom : penyampaian tanggapan dilakukan dengan menggunakan aplikasi
   Zoom. LLDIKTI Wilayah VI akan mengirimkan *meeting id* dan *password* melalui email yang dituliskan pada kolom Akun Skype/Email.

c. Skype : penyampaian tanggapan dilakukan dengan menggunakan aplikasi
 Skype. LLDIKTI Wilayah VI akan menghubungi akun Skype yang dituliskan pada kolom Akun Skype/Email.

|                                                                      |                             |                                      | JI. Pewiyatan Luhur 1/I Bendhan Nduwur Semarang Jewa Tengah |
|----------------------------------------------------------------------|-----------------------------|--------------------------------------|-------------------------------------------------------------|
| - Data P15<br>Registami Kegintan<br>Unit Kerja                       | Tiket e-ULT<br>• Wejb diei. |                                      |                                                             |
| e-UCT<br>Sural Manuk                                                 | Permasalahan /<br>Pesan*    | "Nitheast paramynettamidation" Arath |                                                             |
| Surat Keluar                                                         | Jenis Layanan*              | -Pikh Layanan-                       |                                                             |
| - Sizther Dava Pernanan                                              | Sarana Layanan*             | Chat                                 | *                                                           |
| inggi (SDPT)                                                         | Akurs Skype /<br>Email      | Masakan Bigos Nama FEmal             |                                                             |
| Akademik dan<br>Kemahasiswaan<br>Kelembagaan den Sistem<br>Intormasi | Lampinan<br>(Jag/png)       | Pith File Trank alta No yang dipith  |                                                             |
| * Keuangan                                                           |                             |                                      |                                                             |
| - Sarana dari Prasarana                                              |                             |                                      |                                                             |

4. Setelah data tiket terisi, klik Kirim Tiket.

| Deta PTS     Registres: Registres                                              |                     |                   |           |                    | Daftar Tiket        | e-ULT                       |        |      |
|--------------------------------------------------------------------------------|---------------------|-------------------|-----------|--------------------|---------------------|-----------------------------|--------|------|
| - Unit Kerje                                                                   | + 6n                | im Tikes Bara     | Arap Tike | et Siriesai        |                     |                             |        |      |
| - Umum<br>9-ULT<br>Swret Mesuk                                                 | Menam<br>20<br>cata | pikan             |           |                    | Pen                 | certen;                     |        |      |
| Suret Keluer                                                                   | No                  | Tgi Kirim         | Sarana    | Jenis Layanan      |                     | Permasalahan                | Status | Aksi |
| Sumber Deya Perguruan Tinggi<br>SOPT)                                          | 1                   | 0Z-07-2020        | Chat      | Sistem LLDIKTI     | Bagaimana cara      | mangirim tiket 4-ULT?       |        | Uhet |
| <ul> <li>Aliadamik dan Kemehatawaan</li> <li>Kelembagaan dan Sistem</li> </ul> | Мелат               | pikan 1 s.d. 1 da | ri 1 data |                    | Pravious            | Text                        |        |      |
| - Keuangan                                                                     |                     |                   |           |                    |                     |                             |        |      |
| - Seraria dan Prasarbria                                                       |                     |                   |           | Woldte Pelavanan e | -ULT - Danin - Juma | Public CE 30 e.e. 15.00 WIR |        |      |
| - Utity                                                                        |                     |                   |           |                    |                     |                             |        |      |
| City of Hannahard                                                              |                     |                   |           |                    |                     |                             |        |      |

### Lihat Tanggapan

Tiket yang telah masuk ke LLDIKTI akan diproses selama waktu pelayanan. Adapun waktu pelayanan tersebut adalah :

#### WAKTU PELAYANAN e-ULT

| Senin s.d. Jumat                           | : | Pukul 08.30 – 15.00 WIB |
|--------------------------------------------|---|-------------------------|
| Sabtu, Minggu, Hari Besar dan Cuti Bersama | : | LIBUR                   |

Pengusul dapat melihat status dan tanggapan dari tiket yang telah dikirim ke LLDIKTI. Berikut adalah cara melihat status dan tanggapan tiket:

1. Pada pilihan Menu, klik e-ULT

Setelah klik **e-ULT**, maka akan tampil daftar tiket sedang dalam proses. Sedangkan untuk melihat arsip tiket yang sudah selesai diproses, klik tombol **Arsip Tiket Selesai**. Pada kolom status akan menampilkan status tiket saat ini dan notifikasi jika ada tanggapan baru dari LLDIKTI.

| - Und Karja - Umum<br>- Umum Manamptkan<br>=-UT 10 -<br>Suret Hexuk deta -<br>Suret Kaluar No Tgi I | Baru T Arno 1      | That Selecal  | Pencerlan                                      |                          |       |
|----------------------------------------------------------------------------------------------------|--------------------|---------------|------------------------------------------------|--------------------------|-------|
| Surat Kahatr No Tgl I                                                                               |                    |               |                                                |                          |       |
| - KADAGINAN AR                                                                                      | lirim Sarana       | Jenis Layanan | Permasalahan                                   | Status                   | Aksi  |
| - Sumber Deve Pergunuen Tinggi 1 02-07<br>SDPT)                                                     | -2020 Chat         | Satem LLDIKTI | Bagalmana cara mengirim tikat e-ULT?           | Terminal Distance (1995) | Lihat |
| Akademik dan Kemahabiswaan Menampilkan 3     Kelembegaan dan Sistem mormeel                         | s.d. 1 dar) 1 data |               | Previous 3 Fear                                |                          |       |
| - Keuangan                                                                                          |                    |               |                                                |                          |       |
| - Saratia dan Prasarana                                                                             |                    | Wokts Pelaya  | man e-ULT - Serin - Jumat Pukul 00.30 s.d. 15- | 00 WIB                   |       |

Berikut adalah tampilan setelah klik tombol Arsip Tiket Selesai :

| - Deta PTS<br>Registres: Registeri              |        |                   |           |                           | aftar Tik     | et e-ULT                              |         |       |
|-------------------------------------------------|--------|-------------------|-----------|---------------------------|---------------|---------------------------------------|---------|-------|
| <ul> <li>Unit Kerje</li> </ul>                  | + Kin  | m Tikat jiaru     | Triat bas | arts Provide              |               |                                       |         |       |
|                                                 | Menem  | pilken            |           |                           |               | Pencarian                             |         |       |
| GHILT                                           | 10     | ~                 |           |                           |               |                                       |         |       |
| Suret Meaule                                    | dete   |                   |           |                           |               |                                       |         |       |
| Surat Kaluar                                    | No     | Tal Kirim         | Sarana    | Jenis Lavanan             |               | Permasalahan                          | Status  | Aksi  |
| - Kepegawalah                                   | 117    | Statistics.       | 100       |                           |               | A A A A A A A A A A A A A A A A A A A |         | 6997  |
| - Sumber Deya Perguruan Tinggi                  | 1      | 02-07-2020        | Chat      | Sistem LLDIKTI            | Begizimania   | sara mengrim tiket e-ULT?             | (Second | Linet |
| SOPT)                                           |        |                   |           |                           |               |                                       |         |       |
| <ul> <li>Alietemik den Kemehattewaan</li> </ul> | Manamp | piken 1 s.d. 1 de | ri 1 data |                           |               |                                       |         |       |
| - Kelembagaan dan Sistem                        |        |                   |           |                           | Previous      | Test                                  |         |       |
| nformaal                                        |        |                   |           |                           |               |                                       |         |       |
| - Keuangait                                     |        |                   |           |                           |               |                                       |         |       |
| - Sararia dan Prasarana                         |        |                   |           | Wakto Pelavanan e-        | ULT : Terto - | Jumat Public 08-30 s.d. 17-00 WIB     |         |       |
| - Libity                                        |        |                   |           | Contraction of the second |               |                                       |         |       |
| Utah Pesewont                                   |        |                   |           |                           |               |                                       |         |       |
|                                                 |        |                   |           |                           |               |                                       |         |       |

2. Klik tombol **Lihat** pada salah satu tiket. Berikut adalah tampilan setelah klik **Lihat**, apabila status tiket masih **Diproses**, maka Pengusul dapat menuliskan tanggapan dan melampirkan berkas pendukung lain pada kolom tanggapan.

|                                                                                                    | LEMBAGA LAYANAN PENDIDIKAN TINGGI WILAY<br>3. Pastyster Labur I/L Bandy                                                                         | AH VI JAWA TENGA |
|----------------------------------------------------------------------------------------------------|----------------------------------------------------------------------------------------------------|------------------|
| - Data PTS<br>Registraal Xegiatan<br>- unt karja                                                                              | Parthel - Sistees LLDIKTI<br>Somra - Chat<br>Own 060000TU parls tanggel III Inio 2020 Purch 17:00:13                                            |                  |
| Umum<br>e-OLT<br>Suret Menuk<br>Suret Keluer                                                                                  | Begelmane cara mengirim tikat e-ULT?                                                                                                    | @ Lampiran       |
| Kepegawaran<br>- Sumber Deya Pergunuan Tinggi<br>(DPT)<br>- Aundemik dan Kemahabiswaan<br>- Kelembegaan dan Sistem<br>formasi | Attional and an Alfanois (1997) and a second and the Kirim Tiket Seru, is thet dan kilk tombol Kirim Tiket<br>Rengal dz twi 2000 Place 18:02:06 | of Langton.      |
| - Keuangan<br>- Sarana dan Preserana                                                                                          | Tutisken tanggapan Ande                                                                                                    |                  |
| - Littlity<br>Utain Password                                                                                                  | Pile File Tidak ada Ne yang dipilih<br>Farmat Ne lenanan hanye <b>Jong</b> ana Jong                                                             | ef store         |

Namun, jika status tiket sudah **Selesai**, maka Pengusul tidak dapat memberikan tanggapan.

|                                                                                                    | LEMBAGA LAYANAN PENDIDIKAN TINGGI WILAY<br>3. Pantyatan Lahur 1/1 Bandr                                                                                                    | AH VI JAWA TENG |
|----------------------------------------------------------------------------------------------------|----------------------------------------------------------------------------------------------------|-----------------|
| - Deta PTS<br>Registrasi Xegistan<br>- Unit kerja                                                                                                  | Perfilel : Sistem LLDIRTI<br>Somva : Chat<br>Own-060000TU parts tanggel III Juli 2020 Pucul 17:88:13                                                                                         |                 |
| - Umum<br>e-OLT<br>Suret Menule<br>Suret Keluer                                                                                                    | Degelmane care mengirim tiket e-ULT?                                                                                                    | d Lamptron      |
| <ul> <li>Kepegawaan</li> <li>Sumber Dese Perguruan Tinggi<br/>SDPT)</li> <li>Ausdemik dan Kemahabiswaan</li> <li>Kelembegaan dan Sistem</li> </ul> | Etition Conference VIX General Book Interpret<br>Mosuk Sotem JickKt6.jd, pith menu e-ULT, kilk Kirim Tiket Banu, isi tiket dan kilk tombol Kirim Tiket<br>Tenggel GE bel 2004 Plane 18:42:06 | (if tampton)    |
| - Keuangan<br>- Sarana dan Preserana                                                                                                    | Statur that mut in Selecal Diprozes.                                                                                                    |                 |
| Littly<br>Uban Password<br>Lingest                                                                                                    | 11 Data V2 Jawa Tengen                                                                                                    |                 |

## Isi Survey Kepuasan

Saat status tiket sudah **Selesai**, Pengusul harus memberikan penilaian dan saran terkait pelayanan tiket tersebut. Apabila pengusul belum memberikan penilaian, maka tombol **Kirim Tiket Baru** tidak akan muncul. Berikut adalah cara memberikan penilaian :

1. Pada pilihan Menu, klik e-ULT

| 3                                                                               |            |                   |             |                       | 3. Passystan Listur S                            | t Bendhen hil | uwur Seniereng Jewe Tengel |
|---------------------------------------------------------------------------------|------------|-------------------|-------------|-----------------------|--------------------------------------------------|---------------|----------------------------|
| Data PTS<br>Registrasi Keglatan                                                 |            |                   |             |                       | Daftar Tiket e-ULT                               |               |                            |
| - und karps<br>Umum                                                             | mer        | ted Kirm Tilut I  | Boru ekan m | uraal jika Anda talah | mengel Survey unlak Tiket yang talah Selasar.    |               |                            |
| e-BLT<br>Buret Mesuk<br>Suret Kebut                                             |            | ngi Tikat Seleni  | 1           |                       | Descentes                                        |               |                            |
| - Kepegawalah                                                                   | 10         | areas a           |             |                       | The rate of the                                  |               |                            |
| - Sumber Deve Perguruan Tinggi<br>SDPT)                                         | deta<br>No | Tgl Kirim         | Sarana      | Jenis Layanan         | Permasalahan                                     | Status        | Aksi                       |
| <ul> <li>Alledemik dan Kemahatiswaan</li> <li>Kelembagaan dan Sistem</li> </ul> | 4          | 02-07-3030        | Chat        | Sistem LLDIX71        | Begelmane care mengirim tiket e-ULT?             | -             | Libat Survey               |
| formael<br>- Keuangan<br>- Saraoa dan Prasarana<br>- Ublity<br>- Ublity         | Menam      | opikan 1 s.d. 1 ( | deri 1 date |                       | Previoue 1 Next                                  |               |                            |
| Uban Persword                                                                   |            |                   |             | Waktu Pelayana        | n e-URT : Gerin - Jumat Pulsa 00.30 p.s. 15.00 W |               |                            |

2. Pada kolom Aksi, klik tombol Survey

| 9                                                                                                    |                                                                                                    |                                                                                                    | LUM .                     | INCA LAYANAN PERDITIKAN TINGGI WILAYAH YI AAWA TEN                                                              |  |  |  |  |  |  |  |
|----------------------------------------------------------------------------------------------------|----------------------------------------------------------------------------------------------------|----------------------------------------------------------------------------------------------------|---------------------------|----------------------------------------------------------------------------------------------------|--|--|--|--|--|--|--|
|                                                                                                    | Current Kanstanan Masa                                                                                                    | anakat                                                                                                    |                           |                                                                                                    |  |  |  |  |  |  |  |
| and the second second se                                                                                                    | actively Reputation Party                                                                                                    | and any and                                                                                                    |                           |                                                                                                    |  |  |  |  |  |  |  |
|                                                                                                    | Taxas Adama-                                                                                                    |                                                                                                    |                           |                                                                                                    |  |  |  |  |  |  |  |
| -101                                                                                                    |                                                                                                    | A REAL PROPERTY.                                                                                                    |                           |                                                                                                    |  |  |  |  |  |  |  |
| the state of the state of the s |                                                                                                    |                                                                                                    |                           |                                                                                                    |  |  |  |  |  |  |  |
| kengh fushar                                                                                                    | Party party and a start of                                                                                                    |                                                                                                    |                           |                                                                                                    |  |  |  |  |  |  |  |
| the first state water                                                                                                    | 2.00                                                                                                    |                                                                                                    | C Newson                  | C serve                                                                                                    |  |  |  |  |  |  |  |
| and in here at an                                                                                                    | Reprinting profiles forday include berry                                                                                                    | the best start in the second of the second second                                                                                                    |                           |                                                                                                    |  |  |  |  |  |  |  |
| Course on Print Printer                                                                                                    | and the second second sec                                                                                                    | 1 marsh 1 marsh 1 mars | C sourcessor              | C tableau                                                                                                    |  |  |  |  |  |  |  |
| engent -                                                                                                    | Represent prisideness limiter insiding has                                                                                                    | and the second second se                                                                                                    |                           |                                                                                                    |  |  |  |  |  |  |  |
| ra far Pawara                                                                                                    |                                                                                                    | and the second second se                                                                                                    | (1) (1) (1) (1) (1) (1)   | The second second second second second second second second second second second second second second second se |  |  |  |  |  |  |  |
|                                                                                                    |                                                                                                    | and the second second second second second second second second second second second second second second second                                                                                                    | Concernance of            |                                                                                                    |  |  |  |  |  |  |  |
|                                                                                                    | Transmission Provide Street of Street                                                                                                    | AND THE DESIGNATION OF THE OWNER.                                                                                                    |                           |                                                                                                    |  |  |  |  |  |  |  |
|                                                                                                    | The second second                                                                                                    | Harden and Aller Stranger                                                                                                    | - notices                 | The second                                                                                                    |  |  |  |  |  |  |  |
|                                                                                                    | Beginning periods ( Roden territory periods or particular periods to be and                                                                                                    |                                                                                                    |                           |                                                                                                    |  |  |  |  |  |  |  |
|                                                                                                    | C product serger test                                                                                                    | C Referent for leng metering                                                                                                    | CO Internet Unit-hertower | C ten an                                                                                                    |  |  |  |  |  |  |  |
|                                                                                                    | Reprint on particular backet backet backet backet backet and an advantation of the second                                                                                                    |                                                                                                    |                           |                                                                                                    |  |  |  |  |  |  |  |
|                                                                                                    | and the second second se                                                                                                    |                                                                                                    | C distant in cases        | C has been as                                                                                                   |  |  |  |  |  |  |  |
|                                                                                                    | Regenerate and Real instructions performs performs performance to their Encourage in the Instructions                                                                                                    |                                                                                                    |                           |                                                                                                    |  |  |  |  |  |  |  |
|                                                                                                    | - berge sear an one                                                                                                    | C been der innet                                                                                                    | Contract internation      | O was also be also                                                                                              |  |  |  |  |  |  |  |
|                                                                                                    | Registrance performant instance beginning beginning beginning being and the best best being being bein |                                                                                                    |                           |                                                                                                    |  |  |  |  |  |  |  |
|                                                                                                    | C Take alle                                                                                                    | Contraction                                                                                                    | Care                      | 0 mm                                                                                                    |  |  |  |  |  |  |  |
|                                                                                                    | Rear da Master                                                                                                    |                                                                                                    |                           |                                                                                                    |  |  |  |  |  |  |  |
|                                                                                                    |                                                                                                    |                                                                                                    |                           | 1                                                                                                    |  |  |  |  |  |  |  |
|                                                                                                    | And Barnet                                                                                                    |                                                                                                    |                           |                                                                                                    |  |  |  |  |  |  |  |
|                                                                                                    | Comparison of the local division of the                                                                                                    |                                                                                                    |                           |                                                                                                    |  |  |  |  |  |  |  |

- 3. Setelah formulir survei tampil, pilih jawaban dan tuliskan saran terkait pelayanan ini.
- 4. Klik tombol Kirim Masukan